### Incident Response on macOS

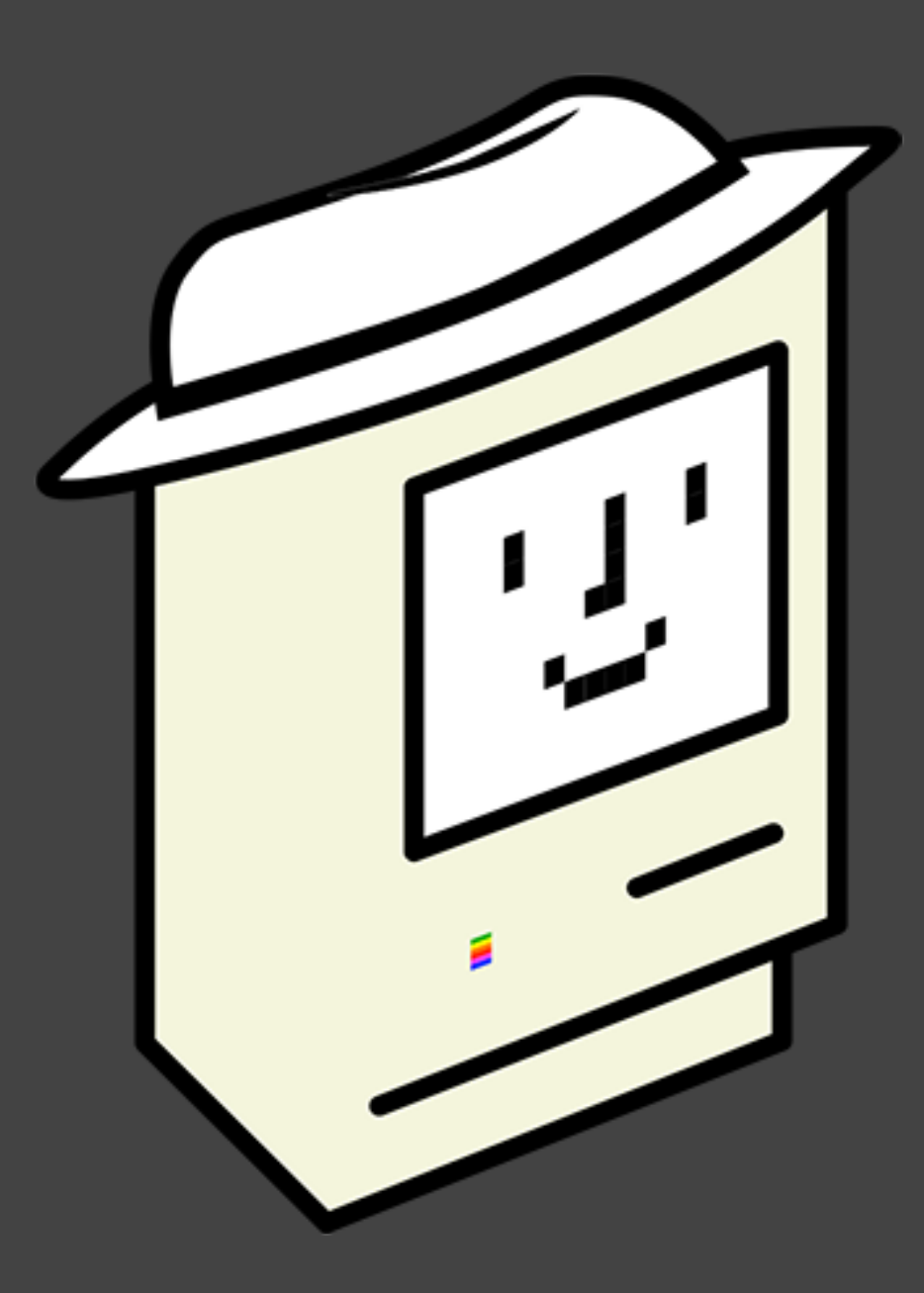

- \$ whoami
- Thomas Reed
- @thomasareed
- treed@malwarebytes.com

# What are we talking about?

### ✓ Incident response!

- Have access to the Mac
- What was done?
- How do you identify the threat elsewhere?
- Assuming you don't have proactive data collection

### X Forensic collection

- Need data for legal evidence
- Not needed now, needs to stand up to time
- Out of scope for this talk

### How do we collect IR data?

- Post-infection toolkits
  - PICT
    - https://github.com/thomasareed/pict
  - OSXCollector
    - https://yelp.github.io/osxcollector/
  - AutoMacTC
    - https://github.com/CrowdStrike/automactc

- Proactive toolkits
  - Venator
    - https://github.com/richiercyrus/Venator
  - osquery
    - https://osquery.io

### PICT data collection

- Lots of data files to sort through
  - Machine info
  - File listing
  - Browser histories
  - Install history
  - Process listing/info
  - Persistence
  - Suspicious behaviors
  - etc...

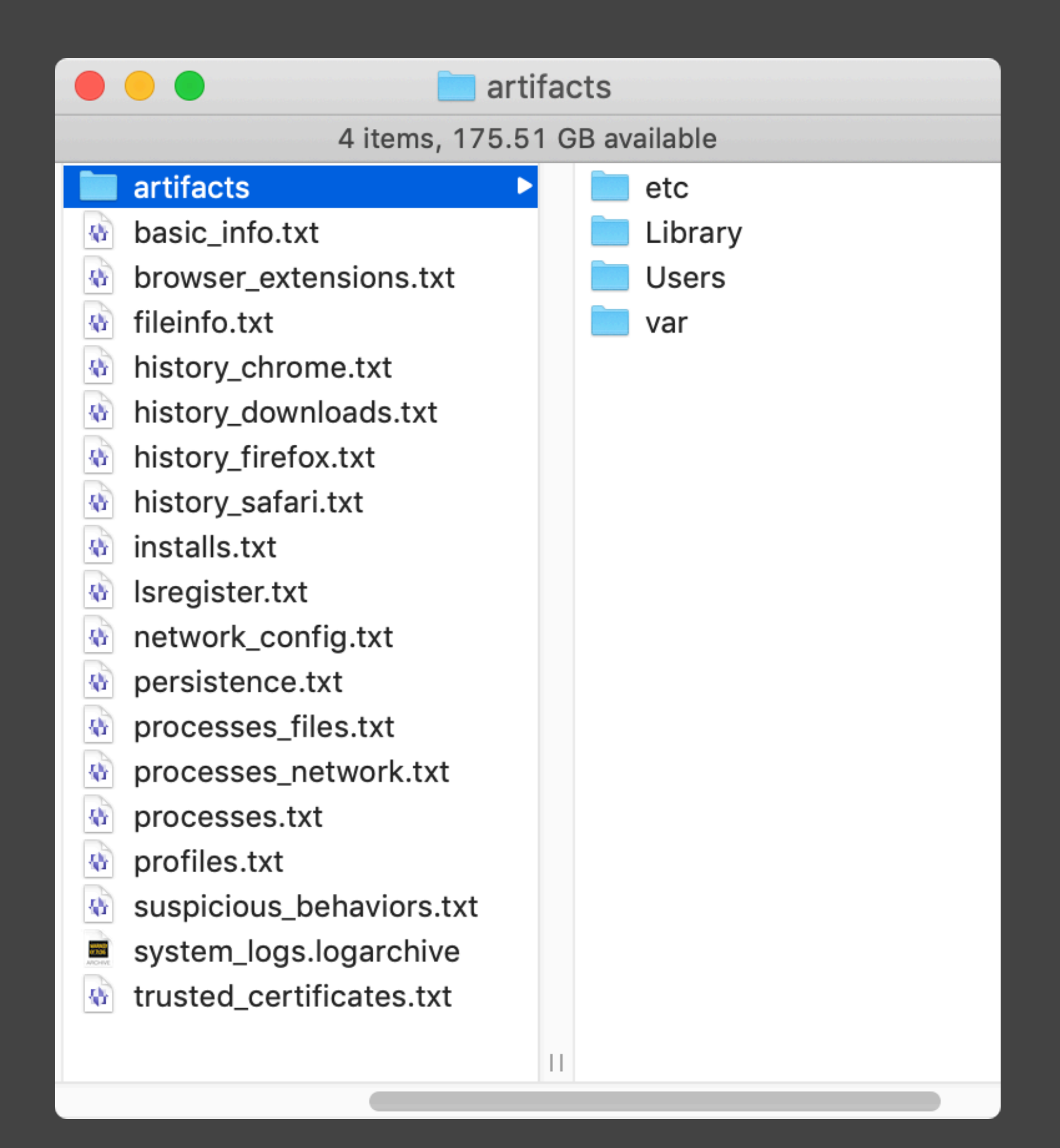

- Collection time
- Uptime
- Basic config info
- System and hardware info
- User list & logins

### basic info.txt

Collected by user thomas on 2 Jul 2019 @ 21:11:40 UTC (local 2 Jul 2019 @ 17:11:40)

Uptime: 17:11 up 28 days, 7:54, 2 users, load averages: 3.02 2.97 2.58

Hostname: test.local

System policy security: assessments enabled

System Integrity Protection status: enabled.

FileVault status: FileVault is On.

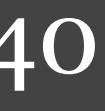

### fileinfo.txt

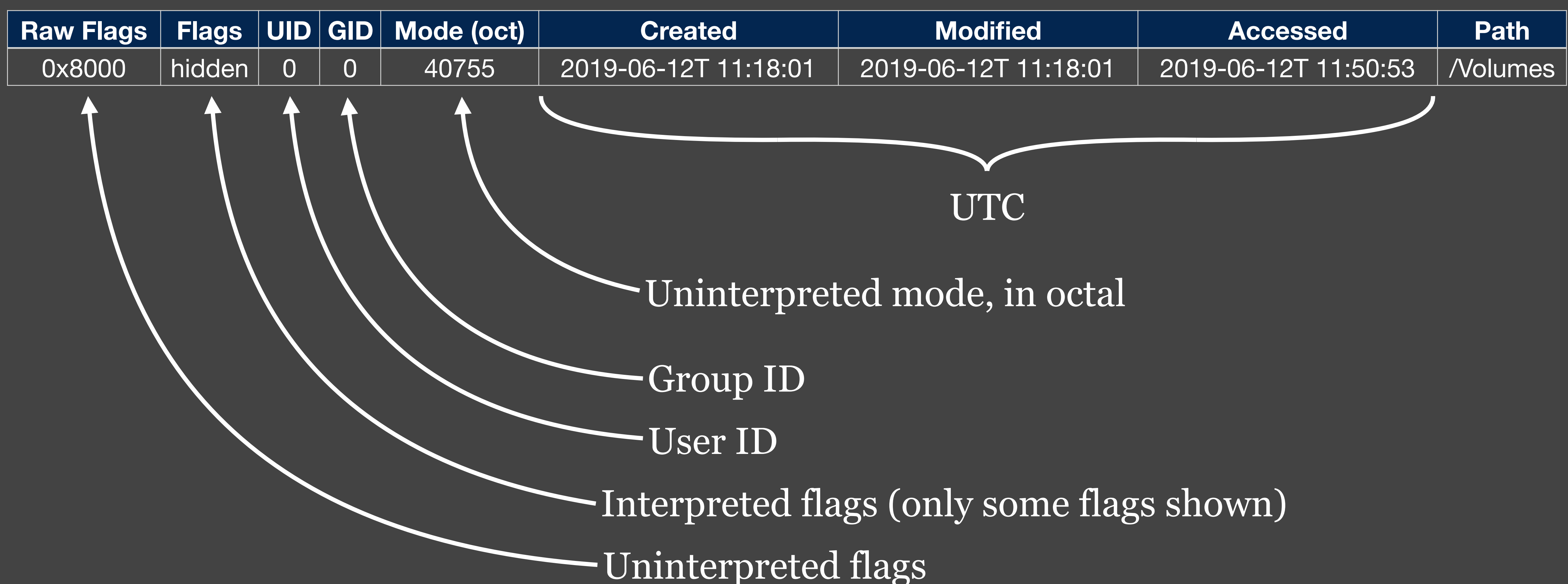

### Persistence

- persistence.txt
  - Login items
  - launchd
  - kexts
  - etc
- browser\_extensions.txt
  - Safari, Chrome, Firefox

### • artifacts

- launch agent & daemon plists
- browser extensions
- common abusable scripts
  - .bash\_profile, etc

### Browser histories

- Safari, Chrome, Firefox
- "Quarantine events"
- All are fairly similar SQLite databases

### history\_visits

| id     | history_it | em visit_time     |
|--------|------------|-------------------|
| 366059 | 28         | 580825726.140156  |
|        |            | history_items     |
|        | id         | url               |
|        | 28         | https://apple.com |

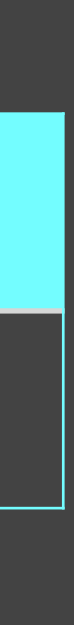

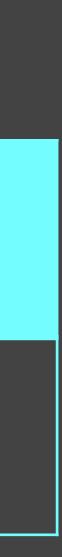

# Install history

- Only tracked for macOS installer packages
- Logged in a couple different ways

😺 Install MacRapidizer

Welcome to the MacRapidizer Installer

### Introduction

- Destination Select
- Installation Type
- Installation
- Summary

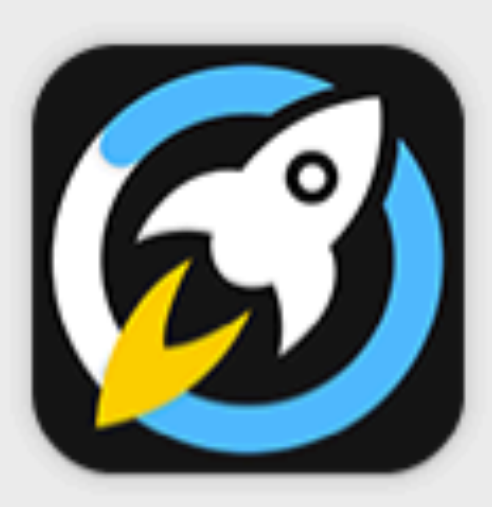

MacRapidizer Tuneup your Mac

### Install MacRapidizer to:

- · Detect, view & clean unused & junk files.
- Manage apps with built in App Manager.
- Manage startup boot time.
- · Remove duplicate & large files.
- 24/7 Technical Support.

To get started, let us click "Continue". Copyright © 2018 MacRapidizer, All rights reserved. End User License Agreement (EULA) By clicking "Continue" button below you accept and agree to the

terms laid down in EULA.

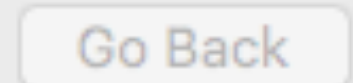

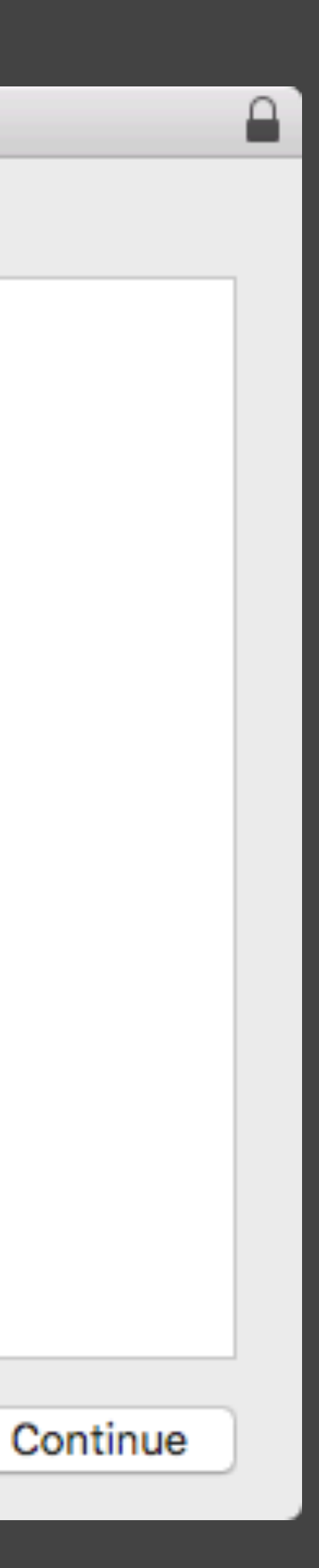

### Process info

### • ps

- process ID, parent process ID
- path to command + arguments
- lsof

- files being accessed
- network connections open

### PID NODE NAME COMMAND

ZoomOpene 19952 TCP localhost:19421 (LISTEN)

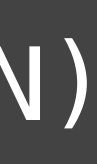

# Suspicious behavior

- Processes running from suspicious locations (eg, /tmp)
- Hidden processes
- launchd plists with scripts as the program
- processes pretending to belong to Apple
- suspicious sudoers or hosts changes
- etc

Suspicious processes

19952 /Users/thomas/.zoomus/ ZoomOpener.app/Contents/MacOS/ ZoomOpener

IR examples

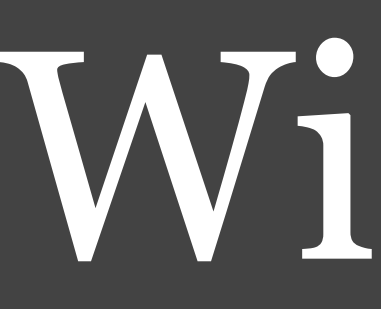

- aka NetWire, aka NetWeird
- backdoor
- prior to last year, hadn't been seen since 2014
- dropped as one of two payloads by the Firefox o-day attack on Coinbase and other cryptocurrency companies

Image credit Coinbase: <u>https://blog.coinbase.com/responding-to-firefox-0-days-in-the-wild-d9c85a57f15b</u>

O

### Wirenet

On Fri, Jun 7, 2019 at 2:15 AM Gregory Harris <grh37@cam.ac.uk> wrote:

Dear

My name is Gregory Harris. I'm one of the Adam Smith Prize Organizers.

Each year we update the team of independent specialists who could assess the quality of the competing projects: http://people.ds.cam.ac.uk/grh37/awards/Adam\_Smith\_Prize

Our colleagues have recommended you as an experienced specialist in this field.

We need your assistance in evaluating several projects for Adam Smith Prize.

Looking forward to receiving your reply.

Best regards, Gregory Harris

GREGORY HARRIS Research Grants Administrator at University of Cambridge +442038076714 grh37@cam.ac.uk people.ds.cam.ac.uk/grh37/awards/Adam\_Smith\_Prize Adam Smith Prize Organizational Committee

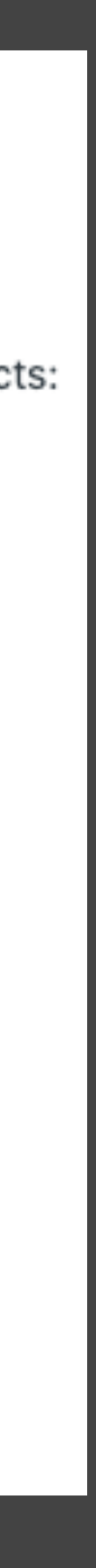

- suspicious\_behaviors.txt
  - Process with PID 529 running from a hidden folder
  - Launch agent named com.mac.host.plist
  - Are these related? 🤤

Suspicious processes

529 /Users/test/.defaults/ Finder.app/Contents/MacOS/Finder

Suspicious agents & daemons

. . . . . . . . . . . . . . .

/Users/test/Library/LaunchAgents/
com.mac.host.plist

- /Users/test/Library/LaunchAgents/ com.mac.host.plist
  - Responsible for launching the Finder process

<dict> <key>Label</key> <string>com.mac.host</string> <key>ProgramArguments</key> <array> <string>/Users/ test/.defaults/Finder.app/Contents/ MacOS/Finder</string> </array> <key>RunAtLoad</key> <true/> <key>KeepAlive</key> <false/> </dict>

• fileinfo.txt

• both Finder.app and com.mac.host.plist created June 29, 2019 @ 20:26:17

| Raw<br>Flags | UID | GID | Mode<br>(oct) | Created              | Modified             | Accessed             | Path                                                      |
|--------------|-----|-----|---------------|----------------------|----------------------|----------------------|-----------------------------------------------------------|
| 0            | 501 | 20  | 40755         | 2019-06-29T 20:26:17 | 2019-06-29T 20:26:17 | 2019-06-29T 20:29:29 | /Users/test/.default<br>Finder.app                        |
| 0            | 501 | 20  | 100750        | 2019-06-29T 20:26:17 | 2019-06-29T 20:26:17 | 2019-06-29T 20:29:29 | /Users/test/Library<br>LaunchAgents/<br>com.mac.host.plis |

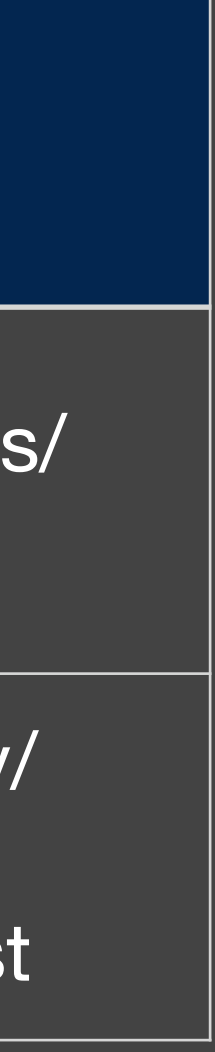

- processes\_network.txt
  - Finder process has a network connection open to 89.34.111.113

- USER COMMAND PID FD TYPE NAME
- 529 test 3u IPv4 0x2888275a1e50e0d5 Finder 192.168.1.13:49219->89.34.111.113:https (ESTABLISHED)

### DEVICE SIZE/OFF NODE

### TCP 0t0

• system\_logs.logarchive

20:26:20+0000" --timezone "00:00:00" --info --archive system logs.logarchive

2019-06-29 20:26:17.237182+0000 0x1a04 Info 0 0x51cf 319 Finder: (LaunchServices) [com.apple.launchservices:cas] LaunchApplication: appToLaunch={ "ApplicationType"="UIElement", "CFBundleExecutablePath"="/Users/test/ Downloads/Finder.app/Contents/MacOS/Finder", "CFBundleExecutablePathDeviceID"=16777220, "CFBundleExecutablePathINode"=921876, "CFBundleName"="Finder", "CFBundlePackageType"="APPL", "LSBundlePath"="/Users/test/Downloads/Finder.app", "LSBundlePathDeviceID"=16777220, "LSBundlePathINode"=921873, "LSExecutableFormat"="LSExecutableMachOFormat" } modifiers: { "AddPSNArgument"=true, "LSAdditionalEnvironmentVars"={ }, "LSLaunchAsync"=true, "LSLaunchStoppedTemporarily"=true } args=[ NULL ]

### • log show --start "2019-06-29 20:26:15+0000" --end "2019-06-29

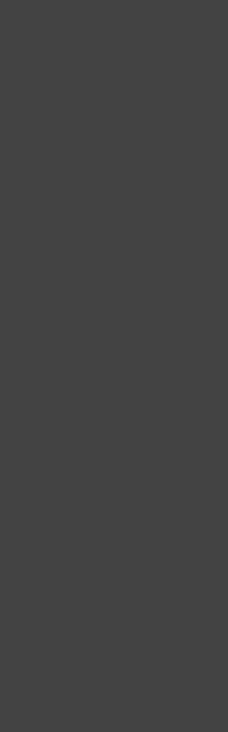

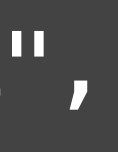

• fileinfo.txt

• ~/Downloads/Finder.app created June 29, 2019 @ 20:24:09

| Raw<br>Flags | UID | GID | Mode<br>(oct) | Created              | Modified             | Accessed             | Path                              |
|--------------|-----|-----|---------------|----------------------|----------------------|----------------------|-----------------------------------|
| 0            | 501 | 20  | 40755         | 2019-06-29T 20:24:09 | 2019-06-29T 20:24:09 | 2019-06-29T 20:29:31 | /Users/test/Downloa<br>Finder.app |

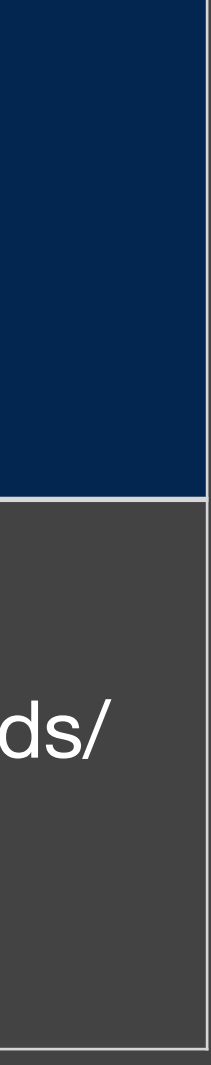

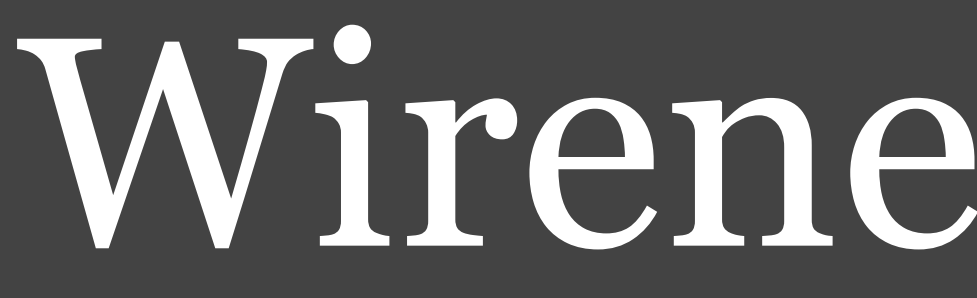

### 2019-06-29 @ 20:24:09 ~/Downloads/Finder.app created

### Wirenet timeline

### 2019-06-29 @ 20:29:14 PICT data gathered connection to 89.34.111.113 open

2019-06-29 @ 20:26:20 ~/Downloads/Finder.app launched ~/.defaults/Finder.app created ~/Library/LaunchAgents/com.mac.host.plist created

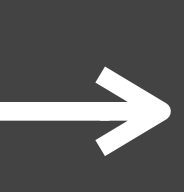

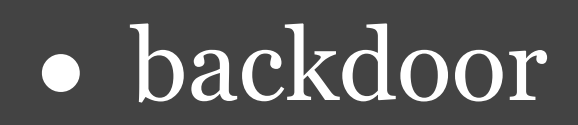

- prior to the end of June, hadn't been seen since 2016
- dropped as second of two payloads by the Firefox o-day attack on Coinbase and other cryptocurrency companies

Image credit Coinbase: <u>https://blog.coinbase.com/responding-to-firefox-0-days-in-the-wild-d9c85a57f15b</u>

### Mokes

🔍 🔍 🗧 👯 University of Cambridge Projec 🗙 🕂

 $\leftarrow \rightarrow C$ 

### **BROWSER NOT SUPPORTED**

University of Cambridge Project Management Service is currently not supported in your browser. Please try opening the application using the latest version of Mozilla Firefox.

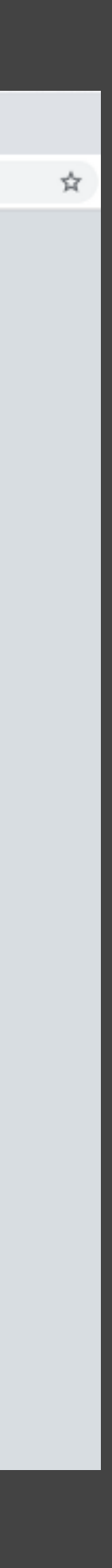

- persistence.txt
  - What is ~/Library/LaunchAgents/storeaccountd.plist? 🤪

### User launch agents

/Users/test/Library/LaunchAgents total 24 -rw-r--r--@ 1 test staff -808 Jun 20 08:42 com.google.keystone.agent.plist 914 Jun 20 08:42 com.google.keystone.xpcservice.plist -rw-r-r--@ 1 test staff -400 Jun 29 17:34 storeaccountd.plist -rw-r--r-- 1 test staff -

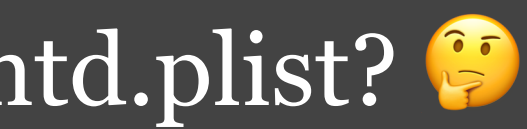

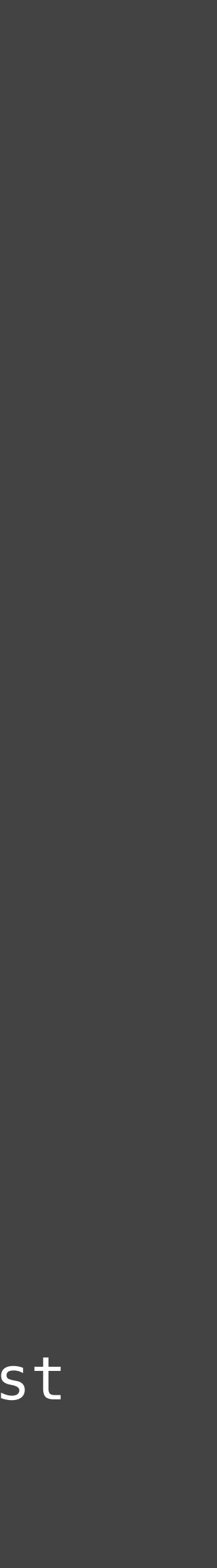

- /Users/test/Library/LaunchAgents/ storeaccountd.plist
  - launches ~/Library/App Store/storeaccountd

<dict> <key>Label</key> <string>storeaccountd</string> <key>ProgramArguments</key> <array> <string>/Users/test/Library/App Store/storeaccountd</string> </array> <key>RunAtLoad</key><true/> <key>KeepAlive</key><true/> </dict>

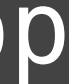

- processes.txt
  - storeaccountd has PID 495
  - parent PID = 1 = launchd
  - launched at 5:34 PM (local time, not UTC)

USER TIME COMMAND PID PPID STARTED 495 1 5:34PM test

0:00.09 /Users/test/Library/App Store/storeaccountd

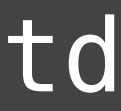

- basic\_info.txt
  - process launched at 5:34 PM local time
  - 2019-06-29 17:35:01 local time == 2019-06-29 21:35:01 UTC
  - process launched at 21:34:?? UTC

Collected by user test on 29 Jun 2019 @ 21:35:01 UTC (local 29 Jun 2019 @ 17:35:01)Uptime: 17:35 up 45 mins, 2 users, load averages: 1.08 1.31 1.25 

- fileinfo.txt
  - storeaccountd, storeaccountd.plist created 2019-06-29 @ 21:34:01

| Raw<br>Flags | UID | GID | Mode<br>(oct) | Created              | Modified             | Accessed             | Path                                                       |
|--------------|-----|-----|---------------|----------------------|----------------------|----------------------|------------------------------------------------------------|
| 0            | 501 | 20  | 100555        | 2019-06-29T 21:34:01 | 2019-06-29T 21:34:01 | 2019-06-29T 21:34:01 | /Users/test/Library/A<br>Store/storeaccount                |
| 0            | 501 | 20  | 100644        | 2019-06-29T 21:34:31 | 2019-06-29T 21:34:31 | 2019-06-29T 21:35:41 | /Users/test/Library<br>LaunchAgents/<br>storeaccountd.plis |

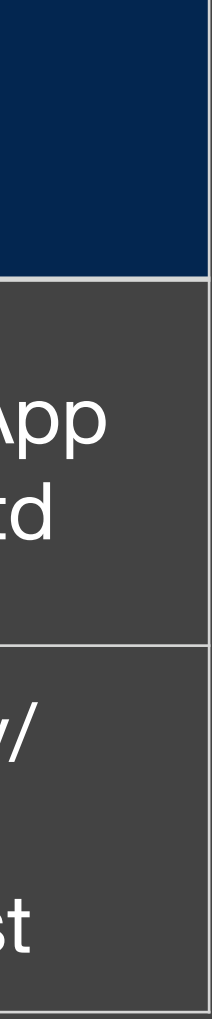

• processes\_network.txt

• storeaccountd has attempted to connect with 185.49.69.210, but has not received a response

COMMANDPIDUSERFDTYPEDEVICESIZE/OFFNODENAMEstoreacco495test25uIPv40x9ddae8da804e137b0t0TCP192.168.1.13:49224->185.49.69.210:http(SYN\_SENT)storeacco495test28uIPv40x9ddae8da7ac74ab30t0UDP \*:\*

- processes\_files.txt
  - storeaccountd has a zero-byte file open for read/write
  - (This is a marker file, used by the malware to identify which variant is installed)

DEVICE SIZE/OFF NODE NAME PID USER FD TYPE COMMAND storeacco 495 test 11u REG 1,4 0 928151 /Users/test/ Library/Application Support/72769f032fd8c672bcb1a3e21a55726a

• fileinfo.txt

• 72769f032fd8c672bcb1a3e21a55726a created 2019-06-29 @ 21:34:21

| Raw<br>Flags | UID | GID | Mode<br>(oct) | Created              | Modified             | Accessed             | Path                                                                          |
|--------------|-----|-----|---------------|----------------------|----------------------|----------------------|-------------------------------------------------------------------------------|
| 0            | 501 | 20  | 100644        | 2019-06-29T 21:34:21 | 2019-06-29T 21:34:21 | 2019-06-29T 21:34:21 | /Users/test/Library<br>Application Suppor<br>72769f032fd8c672bcb<br>21a55726a |

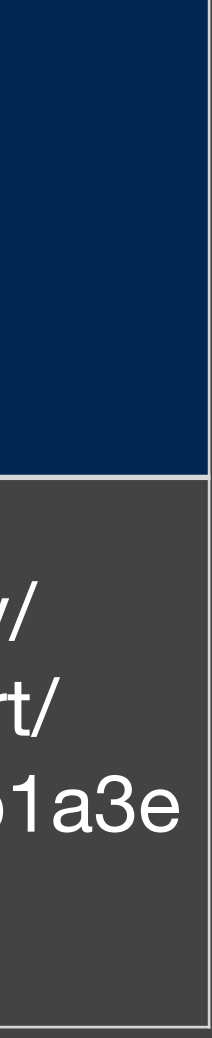

• system logs.logarchive

21:34:05+0000" --timezone "00:00:00" --info --archive system logs\_logarchive

2019-06-29 21:33:55.600942+0000 0x249e Info  $0 \times 0$ 492 0 mac: (LaunchServices) [com.apple.launchservices:cas] { "ApplicationType"="BackgroundOnly", "CFBundleExecutablePath"="/ Users/test/mac", "CFBundlePackageType"="????", "CFBundleSignature"="????", "Flavor"=2, "LSArchitecture"="x86\_64", "LSCheckInTime\*"=now-ish 2019/06/29 17:33:55, "LSDisplayName"="mac", "LSExecutableFileName"="mac" }

### • log show --start "2019-06-29 21:33:55+0000" --end "2019-06-29

- fileinfo.txt
  - ~/mac created 2019-06-29 @ 21:32:48

| Raw<br>Flags | UID | GID | Mode<br>(oct) | Created              | Modified             | Accessed             | Path            |
|--------------|-----|-----|---------------|----------------------|----------------------|----------------------|-----------------|
| 0            | 501 | 20  | 100755        | 2019-06-29T 21:32:48 | 2019-06-29T 21:32:53 | 2019-06-29T 21:34:10 | /Users/test/mac |

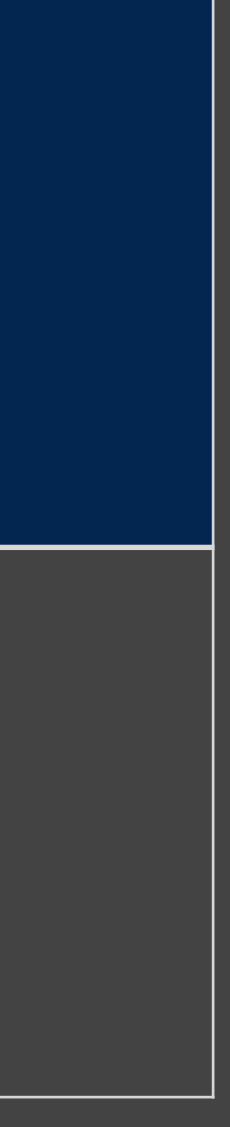

### 2019-06-29 @ 21:32:48 ~/mac created

2019-06-29 @ 21:33:55 ~/mac launched

2019-06-29 @ 21:34:01 ~/Library/App Store/storeaccountd created ~/Library/LaunchAgents/storeaccount.plist created storeaccountd launched

### Mokes time line

### 2019-06-29 @ 21:35:01 PICT data gathered connection to 185.49.69.210 waiting for response

2019-06-29 @ 21:34:21 marker file created

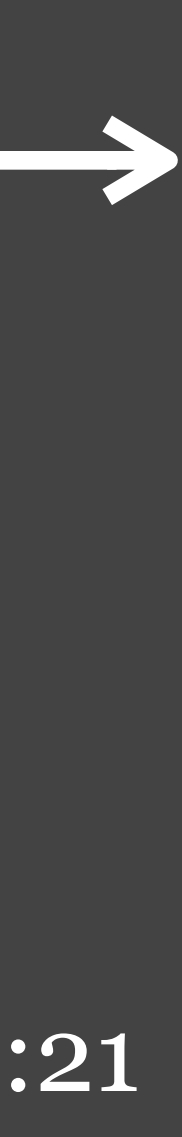

### BirdMiner

• cryptocurrency miner

- Distributed through pirated audio software
- Uses an interesting code obfuscation technique

Booting Core 9.0 Running Linux Kernel 4.14.10-tinycore64. Checking boot options... Done. Starting udev daemon for hotplug support... Done. Waiting as requested... 5 Scanning hard disk partitions to create /etc/fstab Setting Language to C Done. Possible swap partition(s) enabled. Loading extensions...^[[C Done.] Setting keymap to us Done. Restoring backup files from /mnt/sda1/tce/mydata.tgz -Done. Setting hostname to box Done.

login[3781]: root login on 'tty1'

box login:

QEMU - (Press ctrl + alt + g to release Mouse)

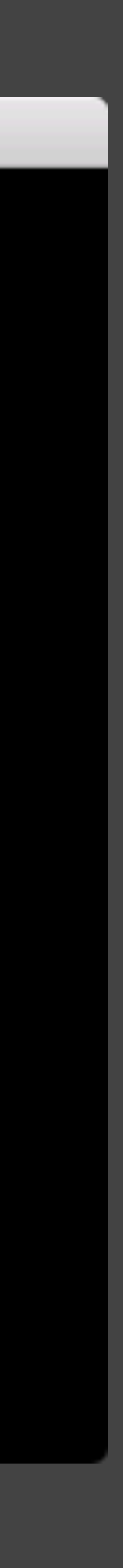

### • persistence.txt

• Three weird-looking launch daemons

### Launch daemons

| total 3 | 32 |   |      |       |   |     |    |
|---------|----|---|------|-------|---|-----|----|
| -rw-r   | -r | 1 | root | wheel | — | 406 | Ju |
| -rw-r   | -r | 1 | root | wheel | — | 403 | Ju |
| -rw-r   | -r | 1 | root | wheel | _ | 384 | Ju |

n 29 07:36 com.Heteroneura.plist
n 29 07:36 com.Mukden.plist
n 29 07:36 com.Tang.plist

- /Users/test/Library/LaunchDaemons/ com.Heteroneura.plist
  - launches /Library/Application Support/Per/ Aht
- /Users/test/Library/LaunchDaemons/
  - launches /Library/Application Support/Q/ Fulgora
- /Users/test/Library/LaunchDaemons/
  - launches /usr/local/bin/Augean

<dict>
 <key>Label</key>
 <string>com.Tang.plist</string>

<key>ProgramArguments</key>
<array>
<string>/usr/local/bin/Augean</
string>
</array>

<key>RunAtLoad</key><true/>

<key>KeepAlive</key> <true/> </dict>

- processes.txt
  - Aht PID = 848, Fulgora PID = 850, Augean PID = 1332, run by bash
  - Aht, Fulgora launched 7:36 am local time (11:36 UTC)
  - Augean launched 7:39 am local time (11:39 UTC)

| USER | PID  | PPID | STARTED | TIME    | COMMAND |
|------|------|------|---------|---------|---------|
| root | 848  | 1    | 7:36AM  | 0:00.00 | /bin/ba |
| root | 850  | 1    | 7:36AM  | 0:00.00 | /bin/ba |
| root | 1332 | 1    | 7:39AM  | 0:00.00 | /bin/ba |

ish /Library/Application Support/Per/Aht sh /Library/Application Support/Q/Fulgora ash /usr/local/bin/Augean

- processes.txt
  - Aht is parent process of Per, PID 861
  - Fulgora is parent process of Q, PID 870
  - Augean is parent process of sleep, PID 1342

USER PID PPID STARTED TIME COMMAND root 861 848 7:36AM 5:18.18 /usr/local/bin/Per -M accel=hvf --cpu host /Library/ Application Support/Per/Stercorarius -display none root 870 850 7:36AM 5:17.66 /usr/local/bin/Q -M accel=hvf --cpu host /Library/ Application Support/Q/Canchi -display none root 1342 1332 7:39AM 0:00.00 sleep 600

- Per, Q both have used a significant amount of processor time
  - Processes started @ 7:36 am local time
  - basic\_info.txt -> capture happened @ 7:43 am local time (7 minutes later)
  - Malware has already used more than 5 minutes of processor time! 🤪

TIME COMMAND PPID STARTED USER PID 848 7:36AM 5:18.18 /usr/local/bin/Per -M accel=hvf --cpu host /Library/ 861 root Application Support/Per/Stercorarius -display none 5:17.66 /usr/local/bin/Q -M accel=hvf --cpu host /Library/ 7:36AM 870 850 root Application Support/Q/Canchi -display none root 1342 1332 7:39AM 0:00.00 sleep 600

- If we don't have samples of the files, this is useful information:
  - Per -M accel=hvf --cpu host .../ Stercorarius
- Google "accel=hvf"
  - First five hits relate to Qemu
  - Qemu = Linux emulator that runs on macOS
  - Stercorarius, Canchi probably Qemu VMs

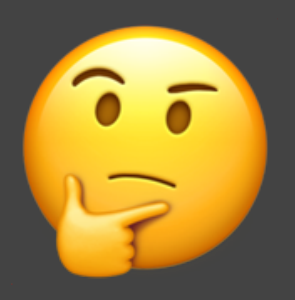

### Now that qemu has accel=hvf, any good macOS front-ends? : qemu\_kvm

https://www.reddit.com/r/qemu.../now\_that\_qemu\_has\_accelhvf\_any\_good\_macos/ Apr 25, 2018 - 1 post - 1 author Qemu 2.12 has added support for macOS's Hypervisor.framework (essentially KVM for Macs). Are there any good front-ends for macOS?

QEMU + HVF : qemu\_kvmMar 5, 2019Fuchsia's Ermine user shell in Android Emulator : FuchsiaMay 2, 2019More results from www.reddit.comMay 2, 2019

### Qemu on MacOSX with Hypervisor Framework | Breakintheweb

### breakintheweb.com/2017/10/14/Qemu-on-MacOSX-with-Hypervisor-Framework/ ▼

Oct 14, 2017 - Launch Qemu. The two switches are required to use the hypervisor.framework. 1. /usr/local/bin/qemu-system-x86\_64 -M accel=hvf --cpu host ...

### [Qemu-discuss] qemu with -accel hvf - The Mail Archive

### https://www.mail-archive.com/qemu-discuss@nongnu.org/msg04313.html ▼

Sep 26, 2018 - Hi, let me introduce myself, I am new on this list, currently playing around with qemu on macOS, trying to run virtual machines (linux guests, e.g. ...

### Bug #1815263 "hvf accelerator crashes on quest boot" : Bugs : QEMU https://bugs.launchpad.net/bugs/1815263

Feb 9, 2019 - sudo qemu-system-x86\_64 -M **accel=hvf** -boot d -cdrom ~/Downloads/install64. iso. Password: qemu-system-x86\_64: warning: host doesn't ...

### Add support for hvf accelerator to QEMU builder · Issue #6189 … https://github.com/hashicorp/packer/issues/6189 ▼

Apr 25, 2018 - QEMU 2.12 has added "Experimental support for two new virtualization accelerators: Apple's Hypervisor.framework ("-accel hvf") and ...

- Evidence suggests this is a cryptominer
- ...but we can't be sure!
- If we had the files and could analyze, we would find XMRig code in the Qemu VM

#!/bin/sh # put other system startup commands here /mnt/sda1/tools/bin/idgenerator 2>&1 > /dev/null /mnt/sda1/tools/bin/xmrig\_update 2>&1 > /dev/null /mnt/sda1/tools/bin/ccommand\_update 2>&1 > /dev/null /mnt/sda1/tools/bin/ccommand 2>&1 > /dev/null /mnt/sda1/tools/bin/xmrig

- processes\_network.txt
  - Per and Q both have connections open to subdomain of njalla.net, a hosting service
  - IP address = 185.193.126.159

COMMAND DEVICE SIZE/OFF NODE NAME USER FD TYPE PID 16u IPv4 0xc9bce5804a5a9af7 0t0 TCP 861 Per root 192.168.1.13:49230->host-185-193-126-159.njalla.net:http-alt (ESTABLISHED) root 16u IPv4 0xc9bce5804a5a8837 870 TCP 0t0 192.168.1.13:49231->host-185-193-126-159.njalla.net:http-alt (ESTABLISHED)

- fileinfo.txt
  - Aht, Fulgora modified 2019-06-29 @ 11:36:14
  - No data for /usr/local/bin/Augean, because /usr has restricted flag, and was skipped

| Raw<br>Flags | UID | GID | Mode<br>(oct) | Created              | Modified             | Accessed             | Path                                     |
|--------------|-----|-----|---------------|----------------------|----------------------|----------------------|------------------------------------------|
| 0            | 0   | 80  | 100700        | 2019-06-29T 11:36:14 | 2019-06-29T 11:36:57 | 2019-06-29T 11:37:08 | /Library/Applicatio<br>Support/Per/Aht   |
| 0            | 0   | 80  | 100700        | 2019-06-29T 11:36:14 | 2019-06-29T 11:36:57 | 2019-06-29T 11:36:57 | /Library/Applicatio<br>Support/Q/Fulgora |

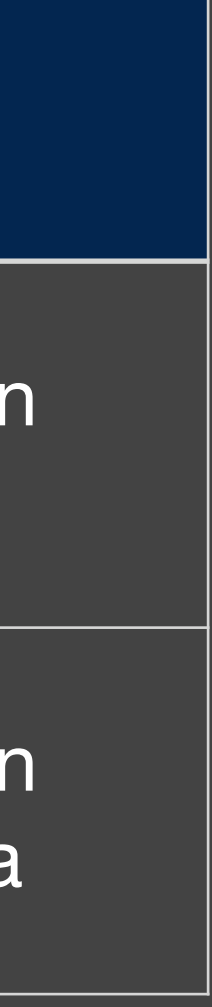

### • fileinfo.txt

• Stercorarius, Canchi accessed 2019-06-29 @ 11:38:35

| Raw<br>Flags | UID | GID | Mode<br>(oct) | Created              | Modified             | Accessed             | Path                                        |
|--------------|-----|-----|---------------|----------------------|----------------------|----------------------|---------------------------------------------|
| 0            | 0   | 80  | 100700        | 2019-06-29T 11:39:06 | 2019-06-29T 11:39:06 | 2019-06-29T 11:38:35 | /Library/Applicatio<br>Support/Per/Stercora |
| 0            | 0   | 80  | 100700        | 2019-06-29T 11:39:06 | 2019-06-29T 11:39:06 | 2019-06-29T 11:38:36 | /Library/Applicatio<br>Support/Q/Canch      |

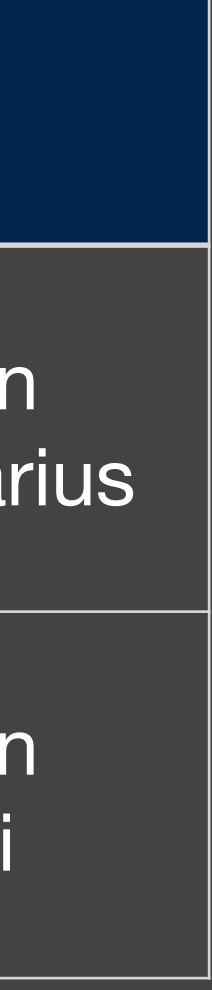

• installs.txt

• Something called ValhallaVintageVerb was installed on 2019-06-29 @ 11:36:15

```
2019-06-29 11:36:15 +0000
valhallavintageverb-1.pkg
1.7.1
2019-06-29 11:36:15 +0000
Presets/ installer presets.pkg
2019-06-29 11:36:15 +0000 Library/Audio/Plug-Ins/Components installer
```

Library/Application Support/Digidesign/Plug-Ins installer com.ValhallaDSP.valhallavintageverb171.ValhallaVintageVerb-2.pkg

Library/Application Support/Valhalla DSP, LLC/ValhallaVintageVerb/ com.ValhallaDSP.valhallavintageverb171.Presets.pkg 1.7.1 valhallavintageverb.pkg com.ValhallaDSP.valhallavintageverb171.ValhallaVintageVerb-3.pkg1.7.1

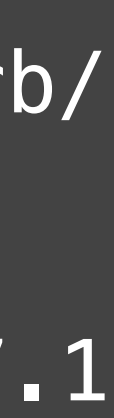

- history\_safari.txt
  - Site vstcrack[dot]com visited on 2019-06-29 @ 11:31:42

2019-06-20 16:40:47 https://www.google.com/search? client=safari&rls=en&q=firefox&ie=UTF-8&oe=UTF-8 2019-06-20 16:40:50 https://www.mozilla.org/en-US/firefox/new/ 2019-06-20 16:40:52 https://www.mozilla.org/en-US/firefox/download/thanks/ 2019-06-29 11:31:42 http://www.vstcrack.com/elementor-240/ 2019-06-29 11:31:42 http://www.vstcrack.com/elementor-240/ 2019–06–29 11:31:43 http://www.vstcrack.com/elementor-240/

- history\_downloads.txt
  - Last entry for Firefox, no sign of what was downloaded from vstcrack
  - This is unreliable for Safari!

Downloaded: 2019-06-20 16:41:38 by agent: com.apple.Safari File:

https://download-installer.cdn.mozilla.net/pub/firefox/releases/67.0.3/mac/en-US/ Firefox%2067.0.3.dmg Origin:

https://www.mozilla.org/en-US/firefox/download/thanks/

### BirdMiner timeline

### 2019-06-29 @ 11:31:42 vstcrack site visited

### 2019-06-29 @ 11:36:15 ValhallaVintageVerb installed

### 2019-06-29 11:36:14 Aht, Fulgora created & launched.

2019-06-29 @ 11:43:45 PICT data gathered connected to 185.193.126.159

2019-06-29 @ 21:39:06 Stercorarius, Canchi created & opened

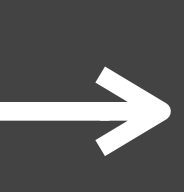

# FruitFly

- backdoor
- Used to infect Macs for a decade
- Creepy! Likes to access the webcam, microphone, etc
- Alleged culprit, Phillip Durachinsky, is in prison awaiting trial

Image captured from: https://assets.documentcloud.org/documents/4346337/Philip-Durachinsky-Criminal-Complaint.pdf

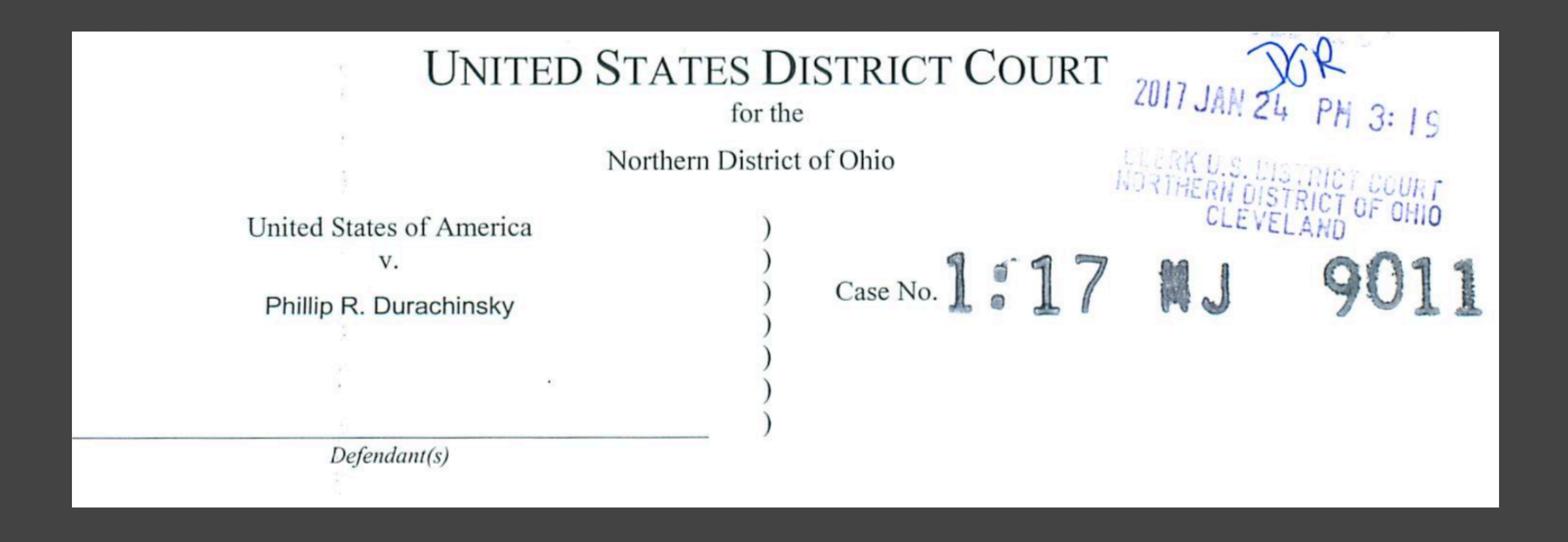

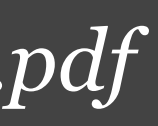

### • suspicious\_behaviors.txt

• user launch agent: com.client.client.plist

### Suspicious agents & daemons

/Users/test/Library/LaunchAgents/com.client.client.plist

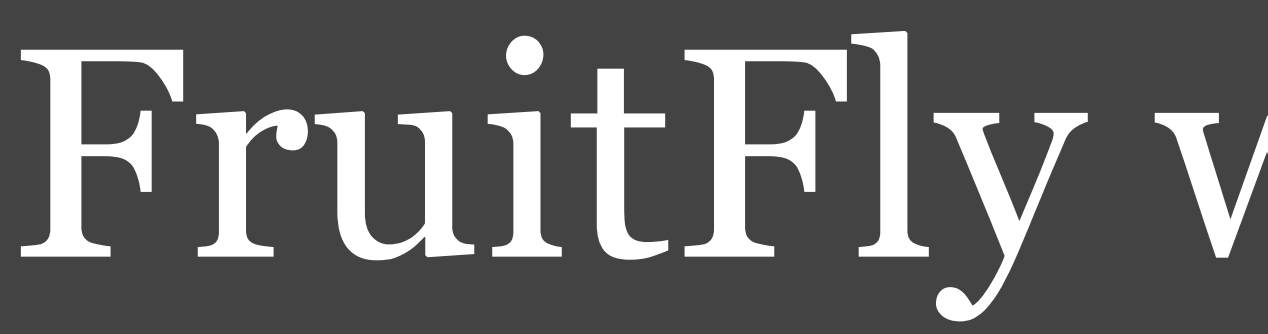

- /Users/test/Library/LaunchAgents/ com.client.client.plist
  - launches ~/.client
  - NSUIElement indicates no icon should be shown in the Dock

<dict> <key>KeepAlive</key> <true/> <key>Label</key> <string>com.client.client</string> <key>ProgramArguments</key> <array> <string>/Users/test/.client string> </array> <key>RunAtLoad</key> <true/> <key>NSUIElement</key> <string>1</string> </dict>

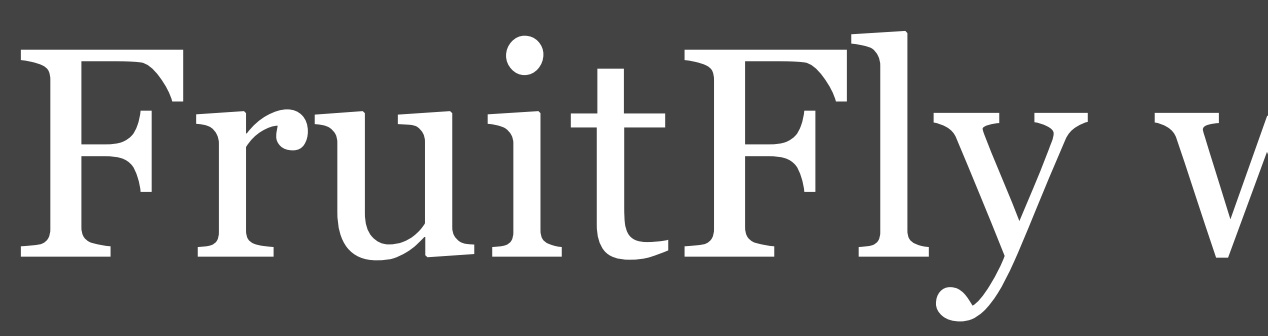

- processes.txt
  - Shows no matches for "client"
- persistence.txt
  - .client launched with PID 536

- com.apple.UserEventAgent-Aqua 345 Ø com.apple.followupd 470 0 - 0 com.apple.ReportPanic 0 com.client.client 536 com.apple.identityservicesd 403 0 407 0 com.apple.telephonyutilities.callserv icesd
- com.apple.DwellControl 0

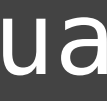

- processes.txt
  - Java was launched with PID 536
  - Is .client a shell script that runs Java? 🤪

| USER | PID | PPID | STARTED | -   |
|------|-----|------|---------|-----|
| test | 536 | 1    | 3:41PM  | 0:0 |

TIME COMMAND 0.07 java

• processes\_files.txt

• Process 536 listed as perl... Client must be a perl script!

USER TYPE DEVICE SIZE/OFF COMMAND PID FD NODE NAME 536 test REG 52864 819599 /usr/bin/perl5.18 per15.18 1,4 txt 82947 916530 /Users/test/.client per15.18 536 3r REG 1,4 test

• fileinfo.txt

• ~/.client created 2019-06-29 @ 19:38:47

| Raw<br>Flags | UID | GID | Mode<br>(oct) | Created              | Modified             | Accessed             | Path                |
|--------------|-----|-----|---------------|----------------------|----------------------|----------------------|---------------------|
| 0            | 501 | 20  | 100711        | 2019-06-29T 19:38:47 | 2019-06-29T 19:38:47 | 2019-06-29T 19:41:30 | /Users/test/.client |

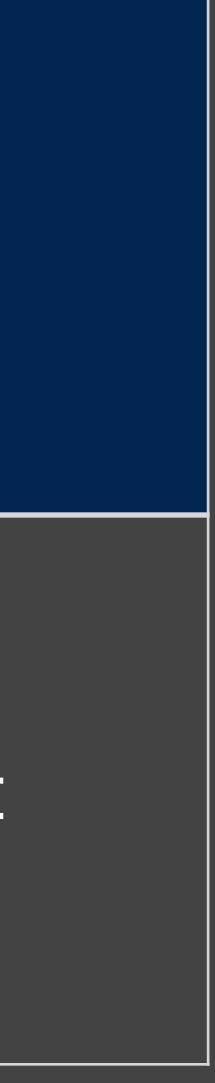

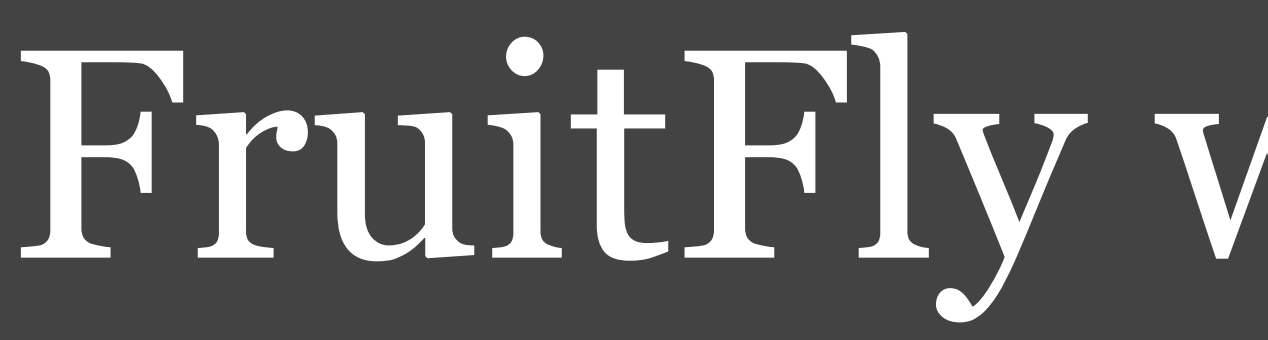

- history\_\*.txt, installs.txt, /Library/Receipts/InstallHistory.plist
  - A whole lot of nuthin'!
  - It doesn't look like this was downloaded/installed by the user

- /Users/test/.bash\_history
  - Evidence of manual installation!
  - Did the attacker have physical or remote access?
  - logout at the end suggests remote, but how can we be sure?

```
ls —al
ls —al
chmod +x .client
launchctl load Library/LaunchAgents/com.client.client.plist
ls -al Library/LaunchAgents
launchctl load Library/LaunchAgents/com.client.client.plist
ls -al Library/LaunchAgents
ls –al
chmod +x .client
launchctl load Library/LaunchAgents/com.client.client.plist
ls –al
launchctl list
<u>launchctl list | grep –v com.apple</u>
launchctl load Library/LaunchAgents/com.client.client.plist
launchctl load -w Library/LaunchAgents/
com.client.client.plist
<u>launchctl list | grep –v com.apple</u>
logout
```

### • system\_logs.logarchive

• log show --start "2019-06-29 19:38:40+0000" --end "2019-06-29 **19:39:00+0000"** --timezone "00:00:00" --info --archive system\_logs.logarchive

2019-06-29 19:38:47.211236+0000 0x19ba Info 0×0 517 0 sshd: Postponed keyboard-interactive/pam for test from 192.168.1.8 port 58996 ssh2 [preauth]

2019-06-29 19:38:47.216254+0000 0x19ba Info 0 0×0 517 sshd: Accepted keyboard-interactive/pam for test from 192.168.1.8 port 58996 ssh2 2019-06-29 19:38:47.217026+0000 0x19bd Info 0×0 72 0 opendirectoryd: [com.apple.opendirectoryd:session] PID: 518, Client: 'sshd', exited with 0 session(s), 0 node(s) and 0 active request(s)

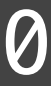

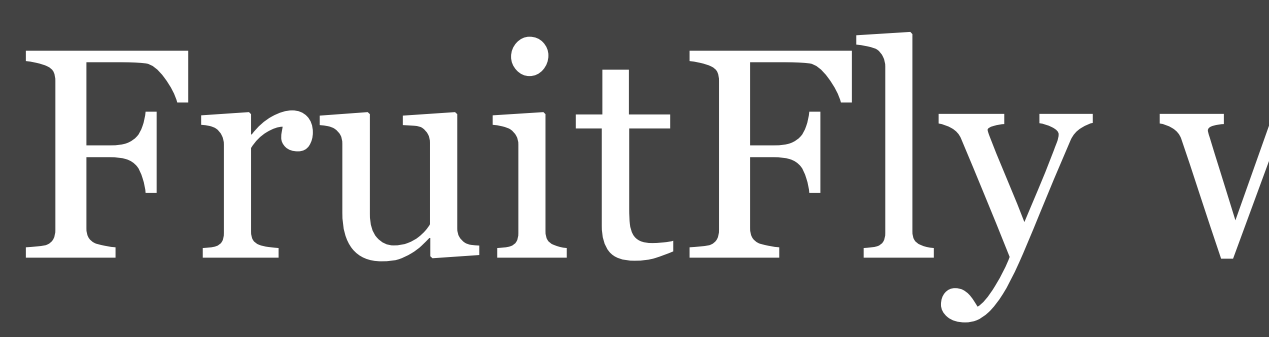

### **Technical Details**

passwords or passwords derived from 3<sup>rd</sup> party data breaches.

Image captured from: http://files.constantcontact.com/41a82b1a001/49f05b25-7e3c-428b-bb9b-3535c757ffc6.pdf

# FruitFly walkthrough

The attack vector included the scanning and identification of externally facing Mac services to include the Apple Filing Protocol (AFP, port 548), RDP, VNC, SSH (port 22), and Back to My Mac (BTMM), which would be targeted with weak

### FruitFly timeline

2019-06-29 @ 19:38:47
ssh connection from 192.168.1.8
attacker was on local network!

### 2019-06-29 @ 19:38:47 .client created

2019-06-29 @ 19:38:47 to 19:41:?? shell commands used to activate the malware

2019-06-29 @ 19:41:?? A perl script executed something using Java

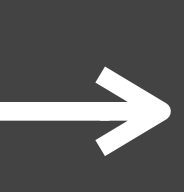

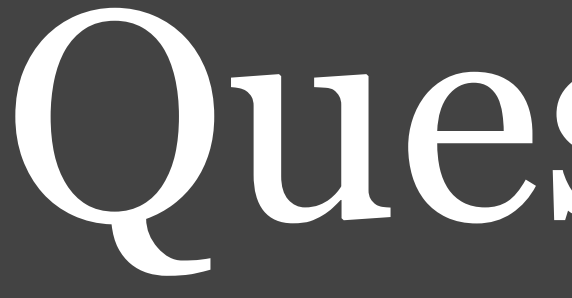

### Questions?

Slides: https://github.com/thomasareed/presentations